## Medicom (Nieuwe Q-Module):

| Medicom - Q-Module                                                                                                    |                            |                                                                         | and the particular of the same ( which it                                                   |                                                                       |                                                |   |
|----------------------------------------------------------------------------------------------------|----------------------------|-------------------------------------------------------------------------|---------------------------------------------------------------------------------------------|-----------------------------------------------------------------------|------------------------------------------------|---|
| estand Bewerken Beel <u>d</u> Dossjer <u>Venster S</u> es                                                                                                    | sie Egtra <u>H</u> elp     |                                                                         |                                                                                             |                                                                       |                                                |   |
| ا 😥 🍕 😢 - 🎉 📢 🖾 ا                                                                                                    | 200                        |                                                                         |                                                                                             |                                                                       |                                                |   |
| Queries Resultaten                                                                                                    |                            |                                                                         |                                                                                             |                                                                       |                                                |   |
|                                                                                                    |                            |                                                                         |                                                                                             | Zoeken:                                                               | Type: Alle types                               | * |
|                                                                                                    |                            |                                                                         |                                                                                             |                                                                       |                                                |   |
|                                                                                                    |                            |                                                                         |                                                                                             |                                                                       |                                                |   |
| Beschikbare queries                                                                                                    |                            |                                                                         |                                                                                             | 1                                                                     |                                                |   |
| Beschikbare queries Omschrijving /                                                                                                    | Ultvoerdatum               | Туре                                                                    | Soort                                                                                       | Categorie                                                             | Code                                           |   |
| Beschikbare queries<br>Omschrijving /<br>Actieve episodes per arts per ICPC                                                                                                    | Uitvoerdatum               | Type<br>Statistiek                                                      | Soort                                                                                       | Categorie<br>Jaarverslag                                              | Code<br>MS00                                   |   |
| Beschikbare queries<br>Omschrijving /<br>Actieve episodes per arts per ICPC<br>Actieve patientenpopulatie                                                                                              | Uitvoerdatum               | Type<br>Statistiek<br>Selectie                                          | Soort<br>Episode<br>Patient                                                                 | Categorie<br>Jaarverslag<br>Organisatie                               | Code<br>M500<br>10N001                         | - |
| Beschikbare queries<br>Onschrijving /<br>Actieve episodes per arts per ICPC<br>Actieve patientenpopulatie<br>Contra-indicaties per leeftijd                                                            | Uitvoerdatum<br>20-06-2012 | Type<br>Statistiek<br>Selectie<br>Statistiek                            | Soort<br>Episode<br>Patient<br>Patient                                                      | Categorie<br>Jaarverslag<br>Organisatie<br>Zorg                       | Code<br>M500<br>10N001<br>M510                 | - |
| Beschikbare queries<br>Omschrijving /<br>Actieve episodes per arts per ICPC<br>Actieve patientenpopulatie<br>Contra-indicaties per leeftijd<br>Declaraties per arts                                    | Ultvoerdatum               | Type<br>Statistiek<br>Selectie<br>Statistiek<br>Statistiek              | Soort<br>Episode<br>Patient<br>Patient<br>Declaraties/Verrichtingen                         | Categorie<br>Jaarverslag<br>Organisatie<br>Zorg<br>Financieel         | Code<br>M500<br>TON001<br>M510<br>M519         |   |
| Beschikbare queries<br>Omschrijving /<br>Actieve episodes per arts per ICPC<br>Actieve patientenpopulatie<br>Contra-indicaties per leeftijd<br>Declaraties per arts<br>Diagnostisch dossier in periode | Ultvoerdatum<br>20-06-2012 | Type<br>Statistiek<br>Selectie<br>Statistiek<br>Statistiek<br>Extractie | Soort<br>Episode<br>Patient<br>Patient<br>Declaraties/Verrichtingen<br>Diagnostisch Dossier | Categorie<br>Jaarverslag<br>Organisatie<br>Zorg<br>Financieel<br>Zorg | Code<br>MS00<br>TON001<br>MS10<br>MS19<br>M302 |   |

Klik op het icoontje voor de nieuwe Q-module in de menubalk. U komt in een lijst met selecties terecht; het tabblad 'Queries'.

Klik de selectie 'Actieve patiëntenpopulatie' aan, en klik op de (in afbeelding roodomrande) knop om hem uit te voeren of kies voor rechtermuisknop en selecteer

'Voer query uit'

U krijgt een nieuw venster.

| Juery uitvoeren                                                                                                    |                                            |                                         |       |
|----------------------------------------------------------------------------------------------------|--------------------------------------------|-----------------------------------------|-------|
| Uitvoergegevens<br>Omschrijving: Actieve pu<br>Baseren op:<br>© Bewaar dit resultaat:<br>© Bewaar dit resultaat a<br>Vervaldatum: 30-09-201. | atiëntenpopulatie                          |                                         | ĸ     |
| Planningsinformatie<br>(* Direct uitvoeren)                                                                                                  | ← Specifieke o                             | datum en tijd C Met frequentie          |       |
| Start<br>Startdatum: do 30-08-20<br>Starttijd: 20:00                                                                                         | 012 <b>D</b>                               | Frequentie<br>Interval: Kies frequentie |       |
| De query zal direct worden i<br>Selectie criteria<br>Selecteer alle actieve pati                                                             | uitgevoerd.<br>Enten, op naam ingeschreven | n [Ja *]                                |       |
|                                                                                                    |                                            |                                         |       |
| 🖵 Druk Query-eigenschap                                                                                                    | pen op overzicht af                        | Besideat definition                     | leren |

Vul bij Planningsinformatie: 'direct uitvoeren' in.

Zorg dat bij selectie criteria het 'op naam ingeschreven' stuk op JA staat, anders pakt u de NONI's.

Druk op OK.

U springt automatisch naar het volgende tabblad 'Resultaten.'

De selectie heeft status 'Actief' zolang hij nog aan het verzamelen is, en status 'Gereed-Ongelezen' zodra hij klaar is.

Ga daarna naar tabblad 'Queries'.

Selecteer Exporteer patiëntengegevens

| ) 🚯 🔞 🚺 - 🕵 👘 🕼 🦚                        | 2 🔕                 |            |                           |             |                  |
|------------------------------------------|---------------------|------------|---------------------------|-------------|------------------|
|                                          |                     |            |                           |             |                  |
| eries Resultaten                         |                     |            |                           |             |                  |
| 🗓 🛠 🔖 🕱 🔂 🏷                              |                     |            |                           | Zoeken:     | Type: Alle types |
| Descritoare queres                       | L Bhu sa analata sa | Tune       | Cont                      | Catagoria   | Icata I          |
|                                          | Ultvoerdatum        | Type       | Soort                     | Categorie   | Lode             |
| Actieve episodes per arts per ICPC       | 16-01-2012          | Statistiek | Episode                   | Jaarverslag | M500             |
| Actieve patientenpopulatie               | 03-08-2012          | Selectie   | Patient                   | Organisatie | IONUU1           |
| Contra-indicaties per leeftijd           | 07-09-2009          | Statistiek | Patient                   | Zorg        | M510             |
| Declaraties per arts                     |                     | Statistiek | Declaraties/Verrichtingen | Financieel  | M519             |
| Diagnostisch dossier in periode          | 01-09-2009          | Extractie  | Diagnostisch Dossier      | Zorg        | M302             |
| Exporteer COV BSN Logging voor periode   | 04-06-2009          | Extractie  | CovBsnPatientRequestLog   | Organisatie | BSN002           |
| Exporteer het Episodebestand             |                     | Extractie  | Episode                   | Jaarverslag | M308             |
| Exporteer het In- uitstroombestand       |                     | Extractie  | In- en uitstroom          | Jaarverslag | M307             |
| Exporteer ION Logging voor periode       |                     | Extractie  | IONLogging                | Organisatie | ION002           |
| Exporteer patientgegevens                |                     | Extractie  | Patient                   | Organisatie | MSUU             |
| Herhaal oproepen afgelopen maand         |                     | Selectie   | Patient                   | Zorg        | M024             |
| In te geven ATC in periode               | 10-02-2010          | Selectie   | Patient                   | Zorg        | M007             |
| In te geven bepaling met uitslag         | 08-09-2011          | Selectie   | Patient                   | Zorg        | M001             |
| In te geven geboortedatum en status      | 23-01-2012          | Selectie   | Patient                   | Zorg        | MOD6             |
| In te geven ICPC in Episode              | 23-01-2012          | Selectie   | Patient                   | Zorg        | MOO3             |
| In te geven ruiter                       | 08-09-2011          | Selectie   | Patient                   | Zorg        | M002             |
| In- of Uitstroom patiënten               |                     | Selectie   | Patient                   | Organisatie | M019             |
| Leeftijdsspreiding / geslacht bij ICPC   |                     | Statistiek | Patient                   | Jaarverslag | M506             |
| Medicatie met ATC in periode             | 16-09-2009          | Extractie  | MedicatieGebeurtenis      | Financieel  | M301             |
| Oproepen komende maand                   |                     | Selectie   | Patient                   | Zorg        | M023             |
| Overzicht In- en Uitstroom patiënten     |                     | Statistiek | In- en uitstroom          | Zorg        | M514             |
| Overzicht van de protocollen             |                     | Statistiek | Protocol                  | Zorg        | M512             |
| Overzicht van de ruiters                 |                     | Statistiek | Patient                   | Zorg        | M515             |
| patiënten met co-morbiditeit             |                     | Statistiek | Episode                   | Jaarverslag | M502             |
| Patiënten met protocol                   |                     | Selectie   | Patient                   | Zorg        | M014             |
| Patiënten met selectiecode               |                     | Selectie   | Patient                   | Zorg        | M018             |
| Patiënten zonder identiteit vaststelling |                     | Selectie   | Patient                   | Organisatie | BSN003           |

Klik rechtermuisknop en selecteer Voer Query uit

Vul de volgende velden in

- Omschrijving : Kies de omschrijving die je wenst bv VIP uitspoel
- Baseren op Open dit veld door dubbelklik op Loepje en kies voor de
- Actieve patiëntenpopulatie
- Bewaar dit resultaat altijd
- Direct uitvoeren

En klik onder op beeldscherm op OK.

Het invulscherm ziet er als volgt uit:

| Query uitvoeren                                             | ×                                 |
|-------------------------------------------------------------|-----------------------------------|
| Uitvoergegevens                                             |                                   |
| Omschrijving: VIP                                           |                                   |
| Baseren op: Actieve patiëntenpopulatie                      |                                   |
| O Bewaar dit resultaat: 0 dagen 🗾                           |                                   |
| 🙃 Bewaar dit resultaat altijd                               |                                   |
| Vervaldatum: Geen                                           |                                   |
| Planningsinformatie                                         |                                   |
| Direct uitvoeren     O Specifieke datum e                   | n tijd C Met frequentie           |
| _ Start —                                                   | Frequentie                        |
| Startdatum: vr 31-08-2012                                   | Interval: Kies frequentie 💌       |
| Starttijd: 20:00                                            | Laatste dag van de maand          |
|                                                             | 🗖 Sluit weekenden uit             |
|                                                             | Einddatum:                        |
|                                                             |                                   |
| De query zal direct worden uitgevoerd.                      |                                   |
| r Selectie criteria ────                                    |                                   |
| Exporteer patiëntgegevens met status * Geen status; Z. Ziek | . Se singeschreven on naam        |
|                                                             |                                   |
|                                                             |                                   |
|                                                             |                                   |
|                                                             |                                   |
|                                                             |                                   |
|                                                             |                                   |
|                                                             |                                   |
| Druk Query-eigenschappen op overzicht af                    |                                   |
|                                                             | Resultaat definiëren OK Annuleren |
|                                                             |                                   |

U springt automatisch naar het volgende tabblad 'Resultaten.'

De selectie heeft status 'Actief' zolang hij nog aan het verzamelen is, en status 'Gereed-Ongelezen' zodra hij klaar is.

Selecteer de selectie bv 'VIP Uitspoel' en klik op rechtermuisknop en kies voor 'Download Resultaat'

Vul de bestandsgegevens als volgt in

Open Bestandstype en kies voor Door Karakter Gescheiden

Scheidingsteken Eigen scheidingsteken

Eigen scheidingsteken , (komma)

Scheiding decimalen . (punt)

Opslaan in Kies zelf gekozen directory

En klik op OK

Het bestand wordt gedownload.

| Download resultaat     | ×                       |
|------------------------|-------------------------|
| Bestandsgegevens       |                         |
| Bestandstype:          | Door karakter gesc 💌    |
| Scheidingsteken:       | Eigen scheidingsteken 🔽 |
| Eigen scheidingsteken: | ,                       |
| 🔽 Inclusief kolomhoofd | len                     |
| Scheiding decimalen:   |                         |
| Opslaan in:            | K:\Temp_data\VIP.csv    |
| L                      |                         |
|                        | OK Annuleren            |